# プラウドフラットへ入居されるお客様へ

₿ bitkey

スマートロックのご利用にあたり、事前にアカウント作成が必要となります。 <mark>入居開始日までに</mark>以下の手順に沿ってアカウント登録とアプリのダウンロードをお願い致します。 デジタルキーはアプリダウンロード後、表示されます。入居日からご利用いただけます。

# ※ビットキーサポート窓口の営業時間 9:00~18:00 に実施をお願い致します

# スマートロックに関するお問合せ先

株式会社ビットキー

※お問合せはサポート窓口の営業時間内にのみ ご対応致します。ご了承ください。 電話番号:050-3000-3935 営業時間:9:00~18:00 (年末年始除く) Bitkey サポートサイト https://guide.bitlock.jp/top

# ご利用の流れ アカウント登録 アカウント登録 Image: Space of the state of the state of the

・万ーに備え、物理キーを常にお持ちいただくことをお勧めします。 注意事項 ・スマートロックの電池残量が少なくなった際はすぐに電池交換をし

・スマートロックの電池残量が少なくなった際はすぐに電池交換をしてください。 ・homehub アプリ・スマートロックのパスコードは、忘れないよう適切に管理してください。

物理キーのご利用方法

住戸の物理キーの鍵穴はカバーを外した箇所にございます

カバーは両端の赤丸部分を押しながら下に引くと外れます

# Bluetooth 設定について

初回ログイン時に以下の 表示があった際は「OK」 「許可」を選択ください。

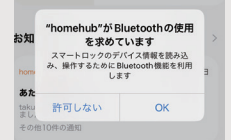

◆ 付近のデバイスの様出、接続、 相対位置の特定を homehub に 許可しますか?
<sup>許可</sup>
<sup>許可し</sup>

### iOS の場合

- 1 ホーム画面から設定アプリを表示し Bluetooth をオンにします
- 2 設定アプリから「プライバシー」> 「Bluetooth」を開きます
- 3 「homehub」をオンにして完了です

### Android の場合 ※機種によって手順が異なります

- ホーム画面から設定アプリを表示し Bluetooth をオンにします
- 2 位置情報の使用をオンにします
- 3 設定画面から位置情報の権限を開きます
- 4 【homehub】の位置情報の権限を 「常に許可」または「アプリの使用中 のみ許可」をお選びください

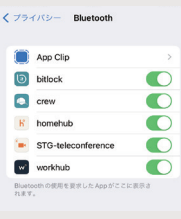

アプリの使用中のみ許可

毎回確認する

### STG-teleconference ♥ workub Dataset App 9722 #88 位置情報の権限 応の権限 bonebub

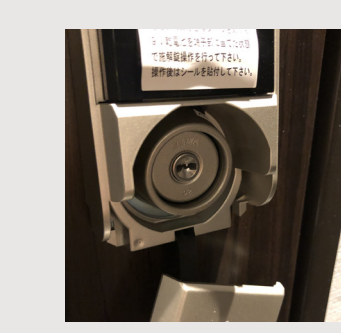

入居日までにご登録ください。以下の操作が必要です。

①アカウント登録の手順

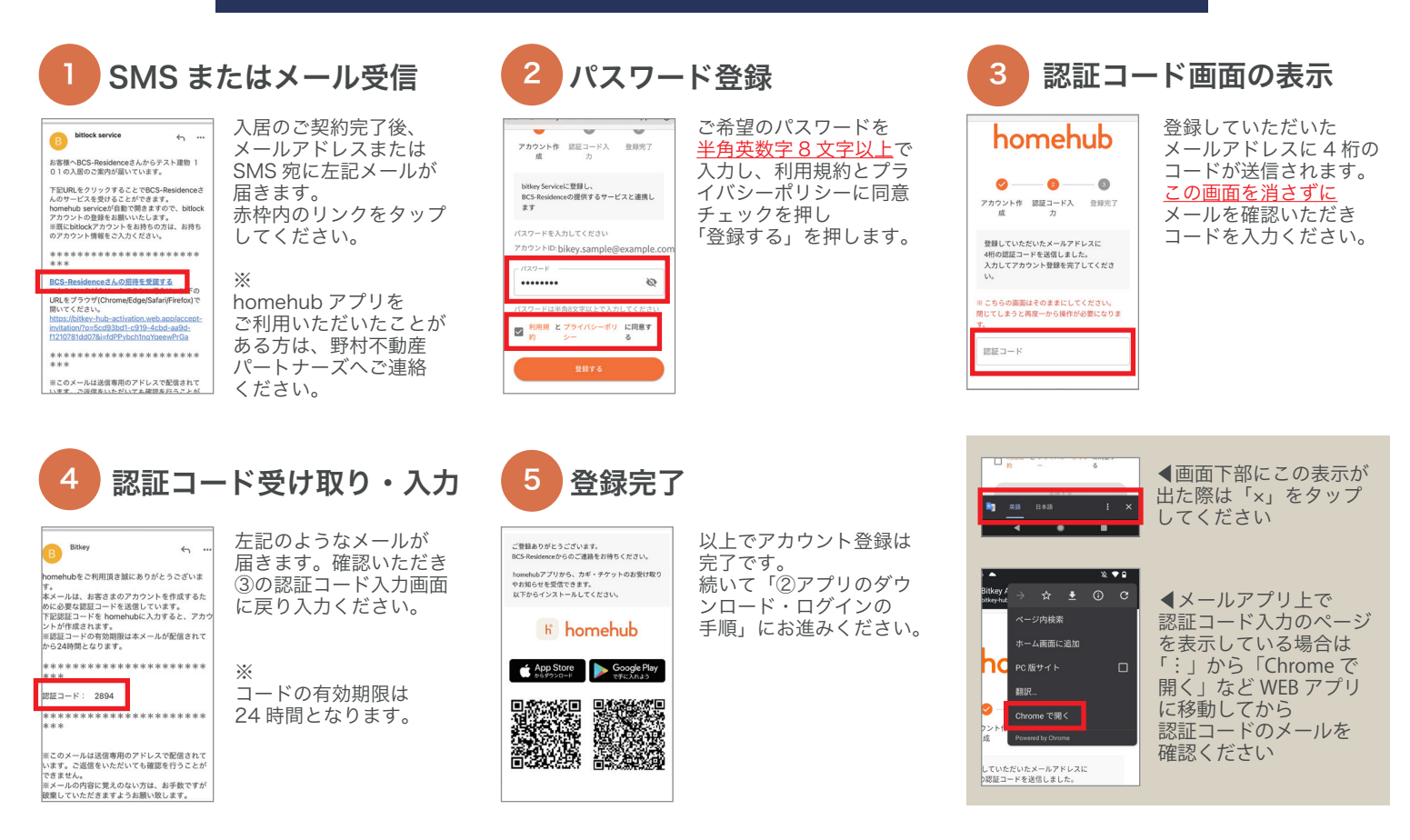

アプリのダウンロード・ログインの手順

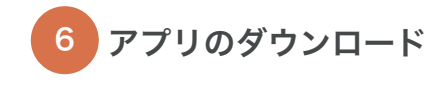

QR コードを読み込み、【homehub】 アプリを取得してください。

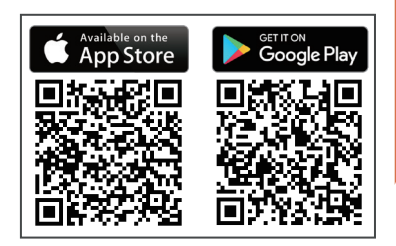

9 アプリ TOP ページ

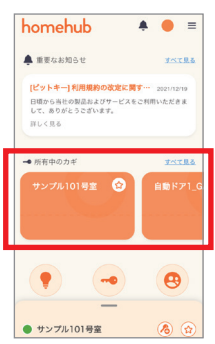

この画面になれば ログイン完了です。 入居当日になると 画面内にカギが表示 されます。

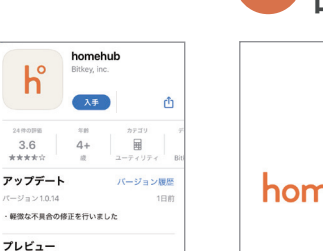

K homehub

<sub>カギから始まる</sub> 新しい暮らし体験

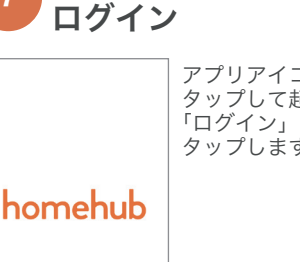

アプリを開いて

アプリアイコンを タップして起動し 「ログイン」を タップします。

| • | メー | ルア | ド | レス |
|---|----|----|---|----|
| ° | パス | ワー | ド | 入力 |

く ログイン

パスワードを忘れた場合

アカウント登録した 電話委号でログインする メールアドレスと パスワードを入力し 「ログイン」を タップします。 電話番号でアカウント 登録している場合は

「電話番号でログイン する」を先にタップ します

# スマートロックについて

当物件では「スマートロック」を導入しており、専用アプリ内のデジタルキーや パスコードなどでエントランスやご自宅の鍵を開け閉めできます。

※住戸玄関のスマートロックは【オートロック】の設定がされています。 締め出しにご注意ください。

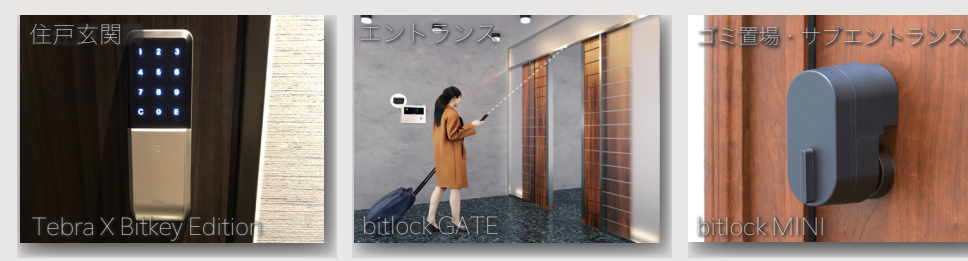

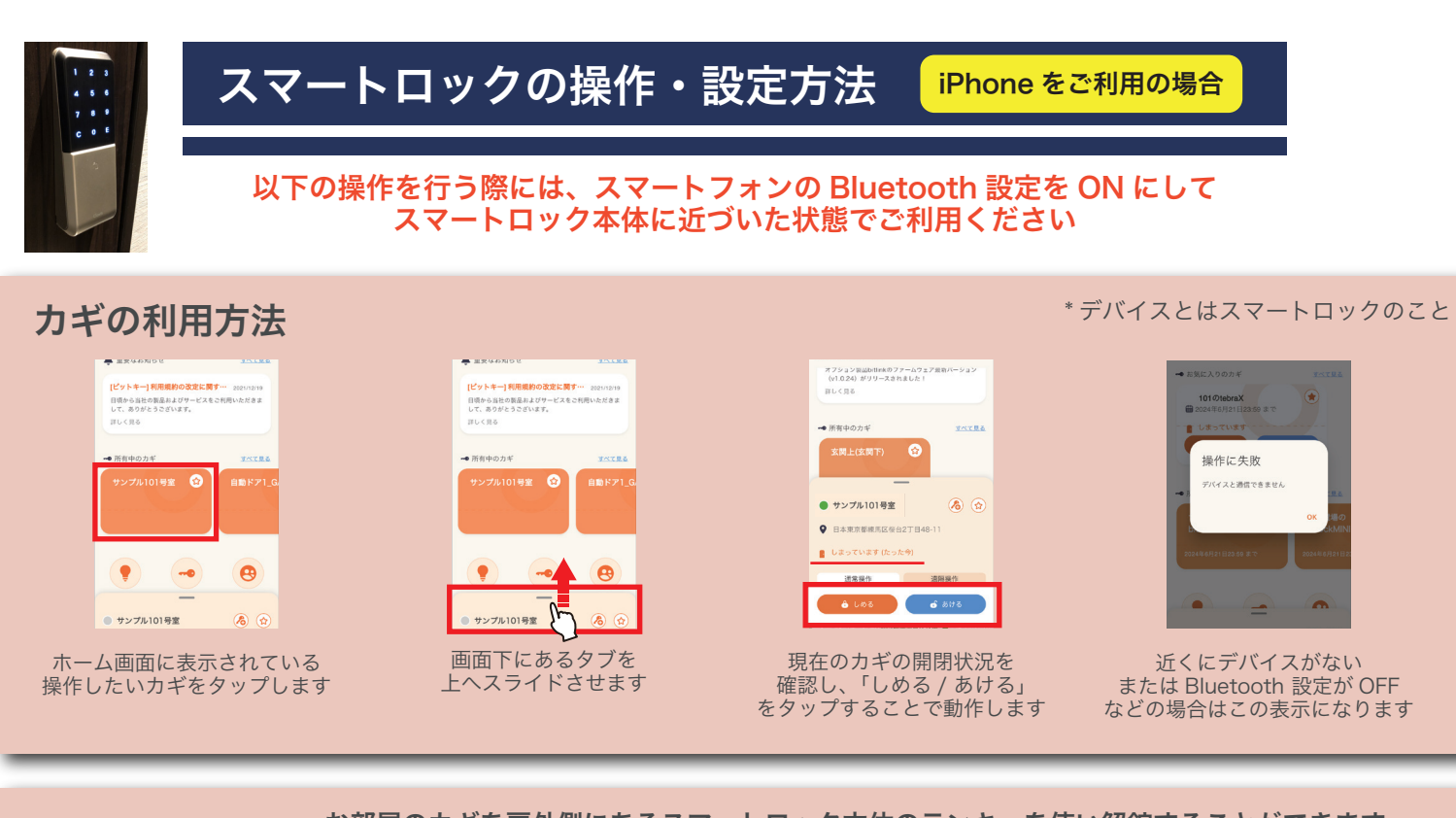

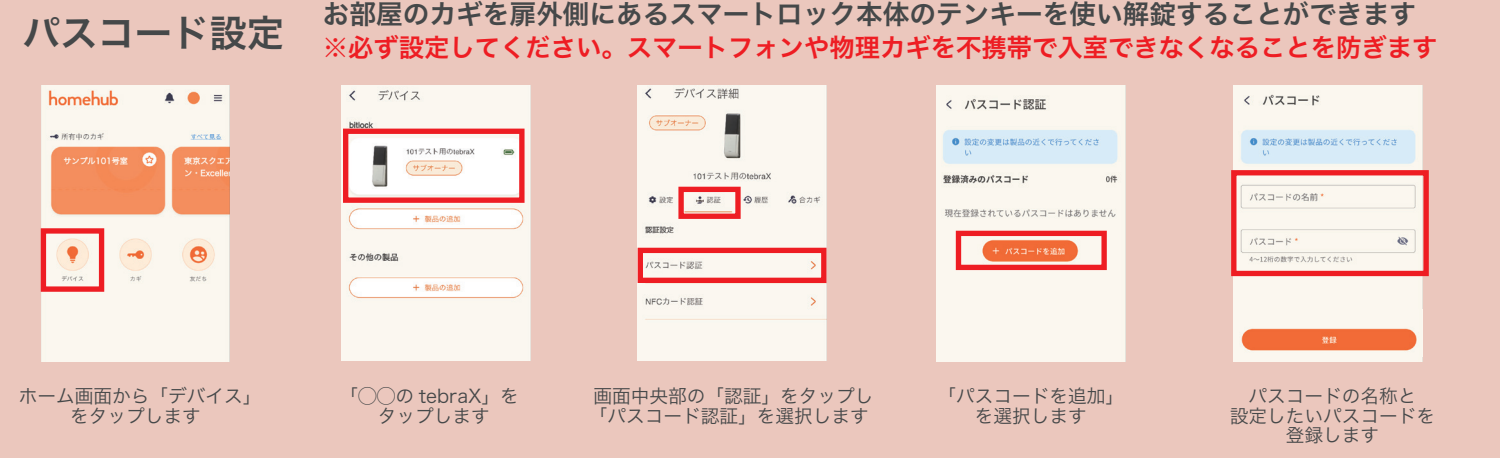

合力ギ発行(サブオーナーの追加) 家族や同居人へ homehub 上でデバイスの合カギを発行できます

| 家族<br>対応<br>・ Available on the<br>・ App Store<br>・ App Store             | <b>かられたし</b><br>2011年<br>2011年<br>2015 | <ul> <li>▲ ● ■</li> <li>▼ ■ ■</li> <li>▼ ■ ■</li> <li>▼ ■ ■</li> <li>■ ■</li> <li>■ ■</li> <li< th=""><th>► CARA-K State of the second second seco</th></li<></ul> | ► CARA-K State of the second second seco |
|--------------------------------------------------------------------------|----------------------------------------------------------------------------------------------------|----------------------------------------------------------------------------------------------------|----------------------------------------------------------------------------------------------------|
| 合いカギを受け取る方は、予め homehub ア<br>アカウント登録を行い、アプリヘログイン<br>所有者 <sup>プロフィール</sup> | アプリを取得し カギを所有<br>しておきます アカウント<br>から「友だち<br>る <sup>カギ発行</sup> 応                                                                                                    | iしている方の 「+」をタッフ<br>で、ホーム画面<br>ら」を選択します<br><b>所有者</b><br><sup>合力ギ発行</sup><br><sub>R&amp;&amp;カギ</sub>                                                                                                    | プします 表示された QR コードを<br>合いカギを受け取りたい方の<br>スマホでスキャンすることで<br>友だち追加されます                                                                                                    |
| Bitkey 太郎                                                                | サプオーチー<br>小小田市市本法、第20月2年6月6日後期)<br>大学文化<br>プスト<br>プイの前田市のらでする後期です。<br>>                                                                                                    | 正を相手     ▲       MELCOGDAFEROJETOF     ●       ●     Bikey 太郎     ●       ●     市田田工     ●       ●     市田田工     ●       ●     市田田工     ●       ●     市田田工     ●       ●     市田田工     ●       ●     市田田工     ●       ●     市田田工     ●       ●     市田田工     ●       ●     市田田工     ●                                                                                                    | <ul> <li>※合いカギを渡す際は、お部屋の<br/>カギにに加えてエントランス等の<br/>カギも発行する必要があります</li> <li>※QR コードを読み込む方は、<br/>homehub アプリにログインした<br/>状態で行ってください</li> </ul>                                                                                                    |
| 再度ホーム画面から「友だち」を<br>選択→追加された友だちをタップ<br>→画面右上の鍵マークを選択します                   | 「サブオーナー」を<br>タップします                                                                                                    | 画面の手順にならい、<br>合力ギを作るデバイス<br>送る相手、渡す権限を選択します                                                                                                    | F                                                                                                    |

### 解錠してから数秒後に自動で施錠ができる便利な機能です オートロックの設定 ※入居時は設定が ON になっています。締め出しにご注意ください オートロック設定 < デバイス homehub A 🔴 = く デバイス詳細 ✿ 設定 ▲ 認証 • ● 履歴 ▲ 合力ギ 101テスト用のtet オートロック 0 本体設定 強制オートロッ + 製品の途 8 子の他の製品 タッチ施錠 いたずら防止機 解錠放置防止 7-1-ホーム画面から「デバイス」 「〇〇の tebraX」を 画面を下にスクロールし 「強制オートロック」を ON にし 「オートロック設定」を選択します 施錠までの秒数を設定します をタップします タップします

# カギのお気に入り登録

# 頻繁に使うカギをお気に入り登録することで、より素早くご利用いただけます

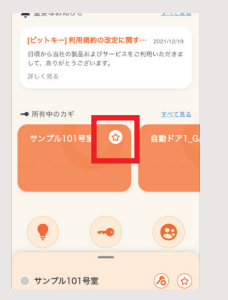

お気に入り登録したカギを 選択し、☆マークをタップします

| [ビットキー]利用規約の改定(               | 2021/12/19     |
|-------------------------------|----------------|
| 日頃から当社の製品およびサービ               | スをご利用いただきま     |
| 01.0000-C0C2049*              |                |
| 101300                        |                |
| 🗝 お気に入りのカギ                    | オペて見る          |
|                               |                |
| <ul> <li>リンフルIUI号重</li> </ul> |                |
| しまっています (たったう                 | <del>7</del> ) |
|                               |                |
| 🔒 LØð 🤁                       | 5 あける          |
|                               |                |
|                               |                |
| → 所有中のカギ                      | すべて見る          |
|                               |                |
| _                             |                |

「お気に入りのカギ」項目が 新たに表示されます

|     | - ERGANDU                           | 30180        |
|-----|-------------------------------------|--------------|
|     | [ピットキー] 利用規約の改定に関                   | 2021/12/19   |
|     | 日頃から当社の製品およびサービスを<br>して、ありがとうございます。 | こ利用いたださま     |
|     | 詳しく見る                               |              |
|     | • **/-1 D.0.5.*                     |              |
|     | • あえに入りのガキ                          | 30186        |
|     | <ul> <li>サンプル101号室</li> </ul>       |              |
|     | 🚦 しまっています (たった今)                    |              |
| [   | â LØB 👩                             | 5176         |
|     |                                     |              |
|     | <ul> <li>所有中のカギ</li> </ul>          | <u>34778</u> |
|     | _                                   |              |
|     |                                     |              |
| +>4 |                                     | ユオス レ        |
| 403 | (に人り豆豉                              | KY QCV       |

ホーム画面上にてワンタップで カギの操作が可能となります

# その他設定項目について

| 音量設定:        | 施錠時 / 解錠時の音量を「無し」「小」「大」に切り替えができます                                                                                   | 本   |
|--------------|----------------------------------------------------------------------------------------------------|-----|
| タッチ施錠:       | 解錠した状態でスマートロック本体のテンキーに触れると自動で施錠されます                                                                                 | 音道小 |
| フェイク番号機能:    | ランダムにテンキー入力しても、末尾が登録したパスコードと一致すれば解錠します<br>テンキー番号の推測・のぞき見防止になる機能です                                                   | 9   |
| いたずら防止機能:    | 解錠するときに 5 回連続でパスコード入力を間違えると以下の機能が作動します<br>・タッチパネル操作が 1 分間停止 ・警告ブザーが鳴りタッチパネルが点滅<br>※電池を抜き差しすることでブザーやパネル操作停止を強制解除できます | い   |
| ※「NFC カード認証」 | はご利用いただけません                                                                                                    |     |

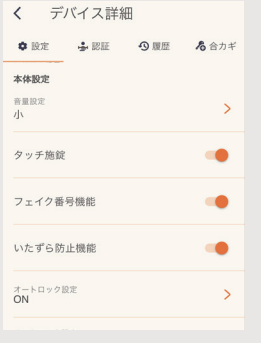

# Q&A ~ こんなときは~

**bitlock のカギが「デバイスを探す」のままで解錠できない** まずはスマートフォンの Bluetooth 設定を確認してみてください。 それでも解消しない場合は homehub アプリを再起動します。

# パスワードを再設定したい

homehub アプリ『マイページ』メニュー内 画面右上 ♀ タップ→『パスワードを変更』で再設定できます。 またはログイン画面にある『パスワードを忘れた方はこちら』 から再設定いただけます。

# パスワードがロックされてログインできない

ログイン画面にある『パスワードを忘れた方はこちら』から パスワードを再設定いただき、新たなパスワードでログイン いただけます。

# 渡した合いカギを削除したい

homehub アプリ『マイページ』メニュー内『友だち』をタップ → 対象のユーザーを選択 →『自分が発行したカギ / チケット』 にある、削除したい項目のゴミ箱ボタンをタップすることで削除 されます。

# 入居以前に使っていた homehub アカウントにカギが来ない

今回招待メールを受け取ったメールアドレスまたは電話番号が 以前使用していたアカウントと異なっている可能性があります。 招待メールを受け取ったアカウントでご利用いただきますよう お願い致します。

各種操作方法の詳細は【bitlock support サイト】 でも確認いただけます

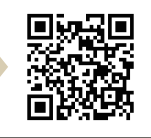

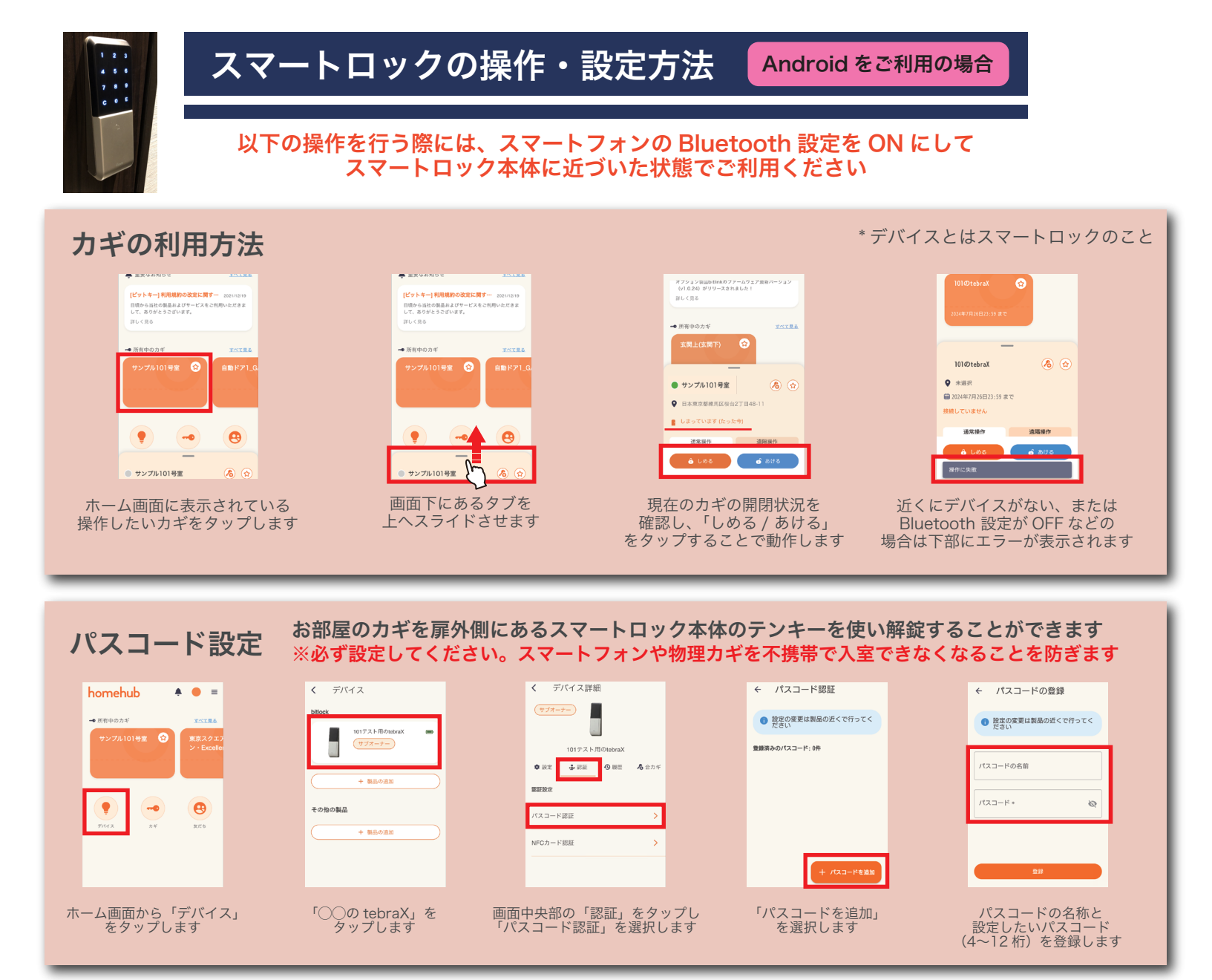

合力ギ発行(サブオーナーの追加) 家族や同居人へ homehub 上でデバイスの合カギを発行できます

| 家族<br>对応<br>Coogle Play                                           | <b>所有者 nehub</b><br>対応 パキネル<br>サンプ5101<br>サンプ5101<br>ア/コント色用<br>ワント色用                                  | xxt5<br>xxt5<br>xxt5<br>xxt5<br>xxt5<br>xxt5<br>xxt5<br>xxt5                                                                                                    | マイのコード<br>対応                                                                                                    |
|-------------------------------------------------------------------|----------------------------------------------------------------------------------------------------|----------------------------------------------------------------------------------------------------|----------------------------------------------------------------------------------------------------|
| 合いカギを受け取る方は、予め homehub ジ<br>アカウント登録を行い、アプリヘログイン<br>所有者 プロフィール 100 | アプリを取得し カギを所存<br>しておきます アカウント<br>から「友ださ<br>有者<br>chr%fi<br>hft                                         |                                                                                                    | プします 表示された QR コードを<br>合いカギを受け取りたい方の<br>スマホでスキャンすることで<br>友だち追加されます                                                                         |
| Bitkey 太郎                                                         | 173-7-7       Antiperature       Antiperature       Antiperature       Antiperature       Antiperature | 正る相手        国にこの合わギを思りますか?     ②       回     Bickay大部       1     1       1     1       1     1       1     1       1     1       1     1       1     1       1     1       1     1       1     1       1     1       1     1       1     1       1     1       1     1       1     1       1     1       1     1 | <ul> <li>※合いカギを渡す際は、お部屋の<br/>カギにに加えてエントランス等の<br/>カギも発行する必要があります</li> <li>※QR コードを読み込む方は、<br/>homehub アプリにログインした<br/>状態で行ってください</li> </ul> |
| 再度ホーム画面から「友だち」を<br>選択→追加された友だちをタップ<br>→画面右上の鍵マークを選択します            | 「サブオーナー」を<br>タップします                                                                                    | 画面の手順にならい、<br>合カギを作るデバイス<br>送る相手、渡す権限を選択しま                                                                                                    | व                                                                                                    |

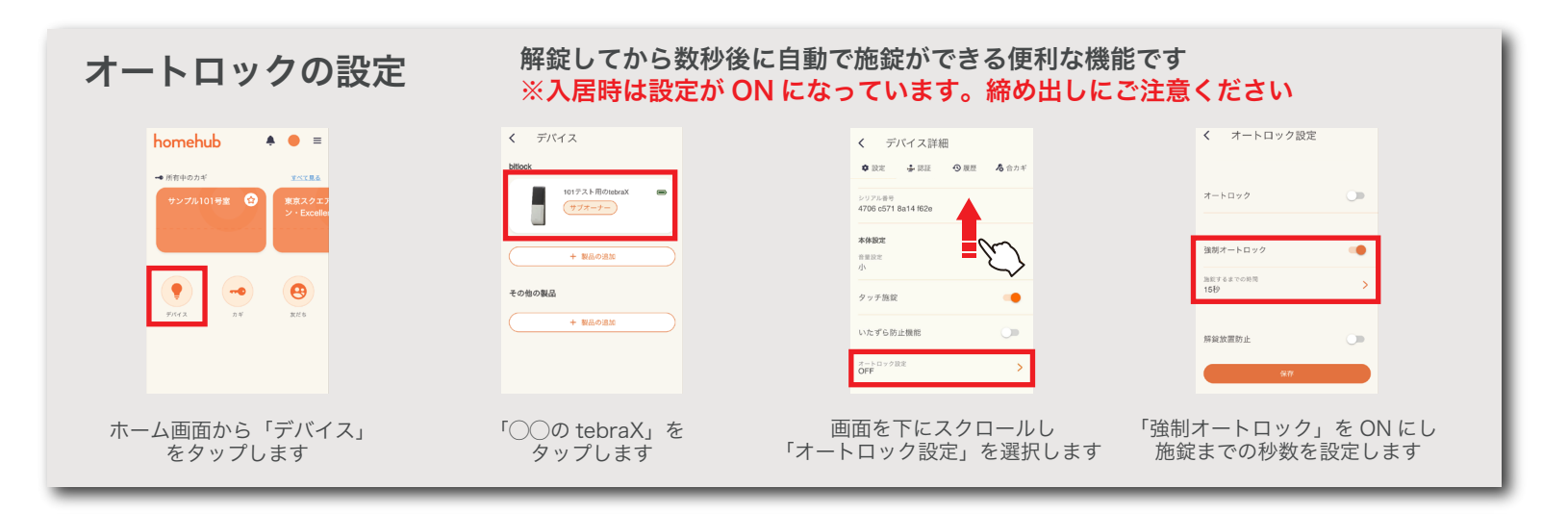

# カギのお気に入り登録

### 頻繁に使うカギをお気に入り登録することで、より素早くご利用いただけます

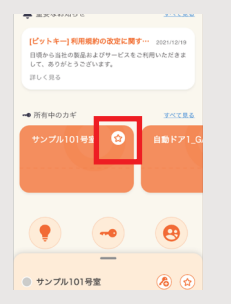

お気に入り登録したカギを 選択し、☆マークをタップします

| 重要なお知らせ <u>オペて見る</u>                                                                |  |
|-------------------------------------------------------------------------------------|--|
| ビットキー)利用振動の改定に関す… 2020/0219<br>日初から当たの第品はよびワービスをご利用いただきま<br>して、ありがとうございます。<br>詳しく見る |  |
|                                                                                     |  |
| ➡ 所有中のカギ まべて見る                                                                      |  |

「お気に入りのカギ」項目が 新たに表示されます

|                                                           | 150                 |
|-----------------------------------------------------------|---------------------|
| [ピットキー] 利用規約の改定に関                                         | <b>5</b> 2021/12/19 |
| 日頃から当社の製品およびサービス1<br>して、ありがとうございます。                       | とこ利用いただきま           |
| 詳しく見る                                                     |                     |
|                                                           |                     |
| ➡ お気に入りの力ギ                                                | オペて見                |
| <ul> <li>サンプル101号室</li> </ul>                             |                     |
| 👔 しまっています (たった今)                                          |                     |
|                                                           |                     |
| 🔒 LØĞ 🥏                                                   | あける                 |
|                                                           |                     |
|                                                           | 107.0               |
| <ul> <li>         ・・・・・・・・・・・・・・・・・・・・・・・・・・・・・</li></ul> |                     |

お気に入り登録すると、 ホーム画面上にてワンタップで カギの操作が可能となります

# その他設定項目について

| 音量設定:        | 施錠時 / 解錠時の音量を「無し」「小」「大」に切り替えができます                                                                                   | 本体]  |
|--------------|----------------------------------------------------------------------------------------------------|------|
| タッチ施錠:       | 解錠した状態でスマートロック本体のテンキーに触れると自動で施錠されます                                                                                 | 音量影小 |
| フェイク番号機能:    | ランダムにテンキー入力しても、末尾が登録したパスコードと一致すれば解錠します<br>テンキー番号の推測・のぞき見防止になる機能です                                                   | タッ   |
| いたずら防止機能:    | 解錠するときに 5 回連続でパスコード入力を間違えると以下の機能が作動します<br>・タッチパネル操作が 1 分間停止 ・警告ブザーが鳴りタッチパネルが点滅<br>※電池を抜き差しすることでブザーやパネル操作停止を強制解除できます | フェ   |
| ※「NFC カード認証」 | はご利用いただけません                                                                                                    | UN   |

| く デ           | バイス詳維       | ŧ    |       |
|---------------|-------------|------|-------|
| ✿ 設定          | <b>小</b> 認証 | ⑤ 履歴 | 🔏 合力ギ |
| 本体設定          |             |      |       |
| 音量設定小         |             |      | >     |
| タッチ施錠         |             |      | •     |
| フェイク番         | 号機能         |      | -     |
| いたずら防.        | 止機能         |      | •     |
| オートロック版<br>ON | UE          |      | >     |
|               |             |      |       |

# Q&A ~ こんなときは~

**bitlock のカギが「デバイスを探す」のままで解錠できない** まずはスマートフォンの Bluetooth 設定を確認してみてください。 それでも解消しない場合は homehub アプリを再起動します。

# パスワードを再設定したい

homehub アプリ『マイページ』メニュー内 画面右上 <table-cell> を タップ→『パスワードを変更』で再設定できます。 またはログイン画面にある『パスワードを忘れた方はこちら』 から再設定いただけます。

# パスワードがロックされてログインできない

ログイン画面にある『パスワードを忘れた方はこちら』から パスワードを再設定いただき、新たなパスワードでログイン いただけます。

# 渡した合いカギを削除したい

homehub アプリ『マイページ』メニュー内『友だち』をタップ → 対象のユーザーを選択 →『自分が発行したカギ / チケット』 にある、削除したい項目のゴミ箱ボタンをタップすることで削除 されます。

## 入居以前に使っていた homehub アカウントにカギが来ない

今回招待メールを受け取ったメールアドレスまたは電話番号が 以前使用していたアカウントと異なっている可能性があります。 招待メールを受け取ったアカウントでご利用いただきますよう お願い致します。

各種操作方法の詳細は【bitlock support サイト】 でも確認いただけます

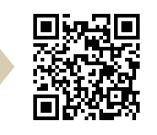